## **Pulling Reports:**

- Click Reports under Management Center in the left hand corner
- Type in the persons First & Last Name or Birkman ID
- Click Search
- Click the Name and press ADD (see arrows)
- It will appear in the box next to it
- Click Individual, Comparative, Group, Single Format, or Nametag
  - o Individual and Single Format are the most common choices
- Choose the report you want to run and click Continue
- Click View Report
  - o If emailing click Email Report
- Click Open
- It will print in PDF

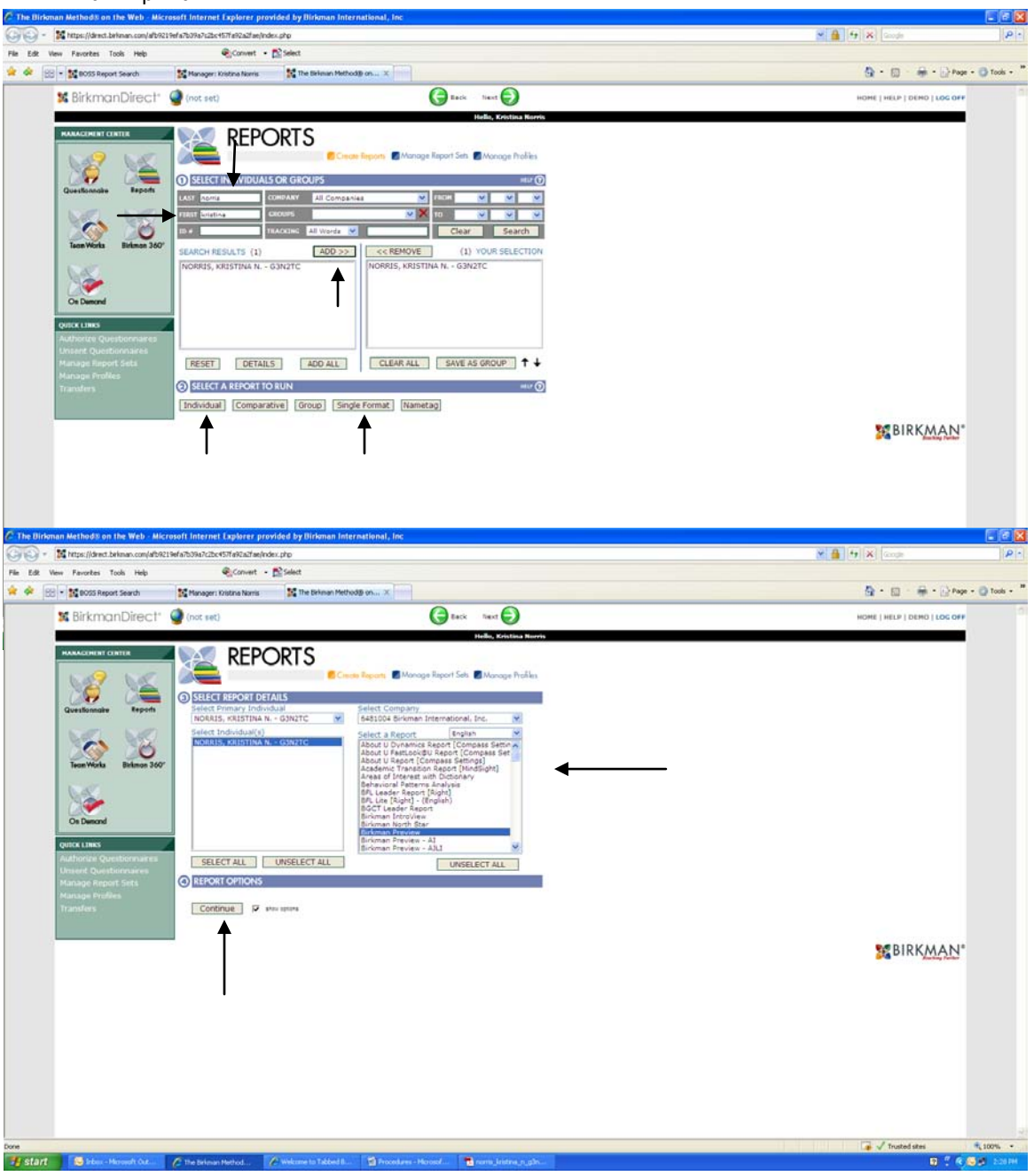